## Xperia arc SO-01C 設定方法

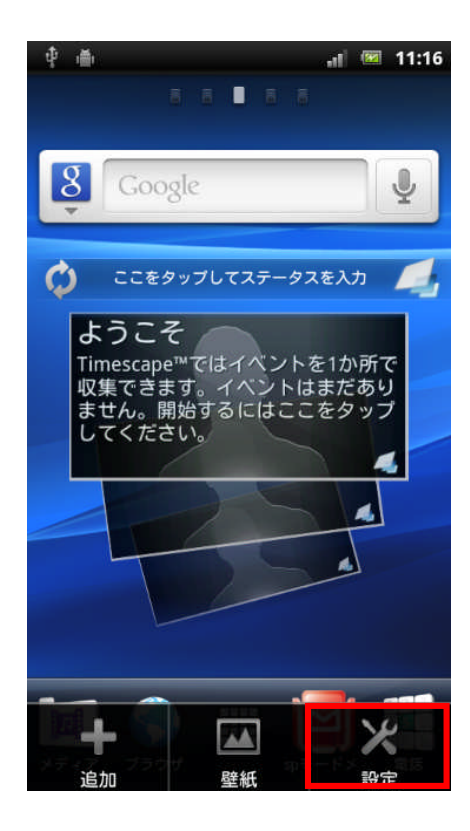

1、

ホーム画面でメニューキーを押して、「設定」を タップします。

2、

「無線とネットワーク」をタップします。

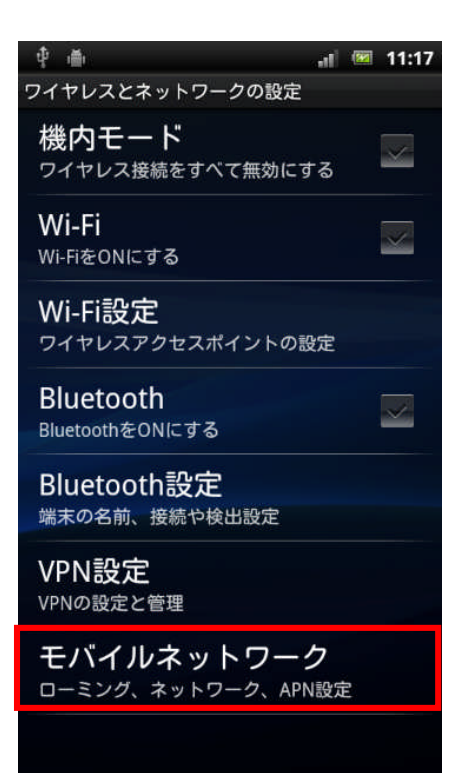

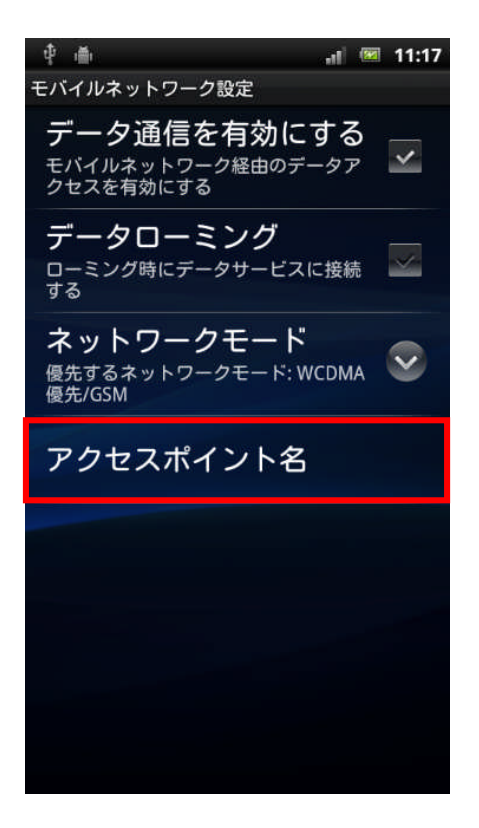

3、 「モバイルネットワーク」をタップします。

## 4、

「アクセスポイント名」をタップします。

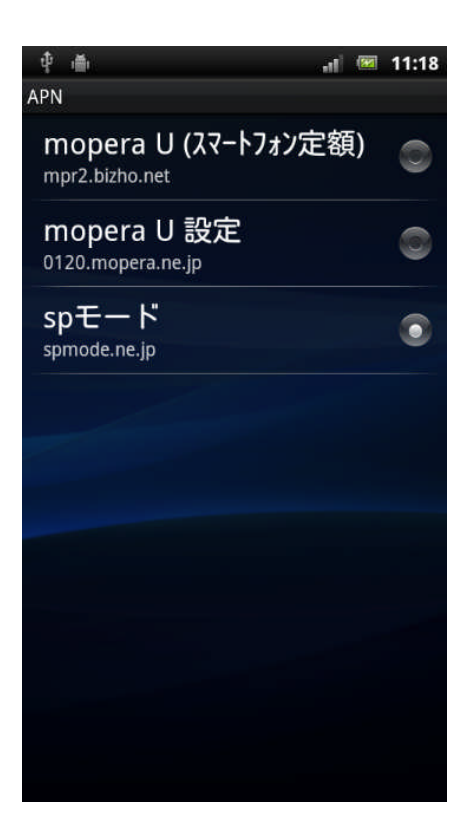

5、 APN が開きます。

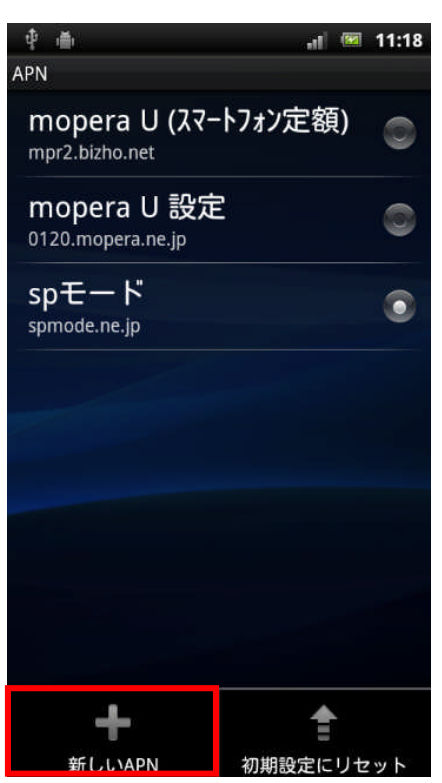

## 6、

メニューキーを押して「新しい APN」をタップします。

| ф <b>ф</b>                      | df. | 82 | 11:19                   |
|---------------------------------|-----|----|-------------------------|
| アクセスポイントの編集                     |     |    |                         |
| 名前<br><sup>bmobile</sup>        |     |    | $\checkmark$            |
| APN<br>dm.jplat.net             |     |    | $\checkmark$            |
| プロキシ<br>< <sub>未設定&gt;</sub>    |     |    | $\overline{\mathbf{v}}$ |
| ポート<br><未設定>                    |     |    | $\checkmark$            |
| ユーザー名<br>bmobile@u300           |     |    | $\checkmark$            |
| パスワード<br>******                 |     |    | $\overline{\mathbf{v}}$ |
| サーバー<br>< <sub>未設定&gt;</sub>    |     |    | $\overline{\mathbf{v}}$ |
| MMSC<br><未設定>                   |     |    | $\checkmark$            |
| MMSプロキシ<br>< <sub>未設定&gt;</sub> |     |    | $\overline{\mathbf{v}}$ |
| MMSポート<br>< <sub>未設定&gt;</sub>  |     |    | $\checkmark$            |
| MCC<br>440                      |     |    | $\overline{\mathbf{v}}$ |
| MNC<br>10                       |     |    | $\checkmark$            |
| 認証タイプ<br>PAPまたはCHAP             |     |    | $\triangleright$        |
| APNタイプ<br>< <sup>未設定&gt;</sup>  |     |    | $\mathbf{>}$            |

7、 以下の項目を入力します。

| 名前                   | : | bn | ۱ob | ile | (任: | 意) |  |  |
|----------------------|---|----|-----|-----|-----|----|--|--|
| APN : dm.jplat.net   |   |    |     |     |     |    |  |  |
| ユーザー名 : bmobile@u300 |   |    |     |     |     |    |  |  |
| パスワード : bmobile      |   |    |     |     |     |    |  |  |
| 認証タイプ : PAP または CHAP |   |    |     |     |     |    |  |  |

■Web アクセラレーターを使う場合

以下の項目も入力します。

プロキシ : mao.bmobile.ne.jp ポート : 32080

| ф <b>ф</b>                           | "I 📧 11:21                              |
|--------------------------------------|-----------------------------------------|
| アクセスポイントの編集                          |                                         |
| サーバー<br>< <sub>未設定&gt;</sub>         | $\checkmark$                            |
| MMSC<br><未設定>                        | $\checkmark$                            |
| MMSプロキシ<br>< <sub>未設定&gt;</sub>      | $\mathbf{\overline{v}}$                 |
| MMSポート<br>< <sub>未設定&gt;</sub>       | $\sim$                                  |
| MCC<br>440                           | $\mathbf{\overline{v}}$                 |
| <b>MNC</b><br>10                     | $\bigcirc$                              |
| 認証タイプ<br>PAPまたはCHAP                  | $\mathbf{>}$                            |
| APN <b>出</b> プ<br><sup>〈未設定</sup> 保左 | ★ ● ● ● ● ● ● ● ● ● ● ● ● ● ● ● ● ● ● ● |

● ● 11:21 APN bmobile dm.jplat.net mopera U (スマートフォン定額) mpr2.bizho.net の120.mopera.ne.jp Spモード spmode.ne.jp 8、

メニューキーを押して「保存」をタップします。

## 9、

作成した APN 設定をタップして、選択します。

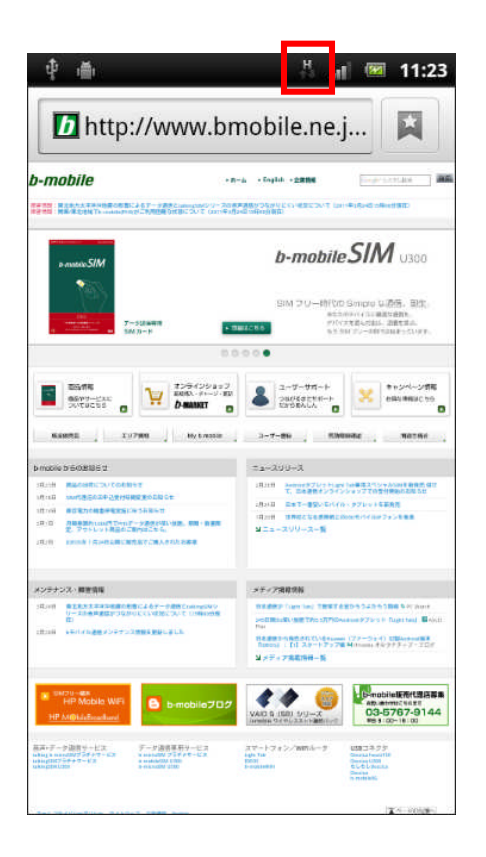

10、

ステータスバーに「H」「G」などのマークが表示されていれば接続完了です。

Web サイトにアクセスできる事を確認してください。